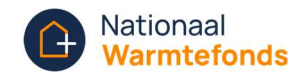

# Uitleg declaratie indienen

Zodra je lening is ingegaan, ziet Mijn Warmtefonds er anders uit dan tijdens de aanvraag. Je kan hier informatie vinden over je lopende lening en over je bouwdepot. Ook kun je hier je declaraties indienen.

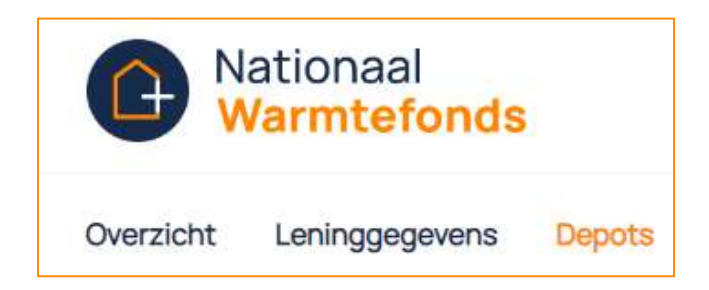

Om een declaratie in te dienen ga je naar het tabblad 'Depots'. Hier vind je linksonder de knop 'Indienen declaratie'. Klik hierop om een declaratie in te dienen.

| Nationaal<br>Warmtefonds                          |             |
|---------------------------------------------------|-------------|
| Overzicht Leninggegevens Depots                   | Uitloggen   |
| Overzicht > Depots                                |             |
| Depots                                            |             |
| Hieronder vindt u een overzicht van al uw depots. |             |
| Verbouwingsdepot Actief Depotnummer:              |             |
| <ul> <li>Oorspronkelijk bedrag</li> </ul>         | € 10.000,00 |
| Al uitbetaald                                     | €0,00       |
| Depot saldo                                       | €10.000,00  |
| Maximaal te declareren bedrag                     | €10.000,00  |
| Einddatum bouwdepot                               | 01-05-2023  |
| ☐ Indienen declaratie → ☐ Declaratieoverzicht →   |             |

In het volgende scherm kun je je declaratie indienen. Lees eerst de informatie onder 'Belangrijk om op te letten' goed door. Daarna kun je het formulier invullen.

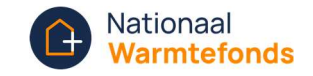

| erzicht Leninggegevens [                                                       | Depots                                                      |                                               |                                                 | Uitle      |
|--------------------------------------------------------------------------------|-------------------------------------------------------------|-----------------------------------------------|-------------------------------------------------|------------|
| rzicht > Depots > Declaratie                                                   | indienen                                                    |                                               |                                                 |            |
| claratie indienen                                                              |                                                             |                                               |                                                 |            |
|                                                                                |                                                             |                                               |                                                 |            |
|                                                                                |                                                             |                                               |                                                 |            |
| Depotnummera                                                                   |                                                             |                                               |                                                 |            |
| Verbouwingsdepot                                                               |                                                             |                                               |                                                 |            |
|                                                                                |                                                             |                                               |                                                 |            |
| E 10.000,00 E 10.000,00                                                        | Al uitbetaald<br>€ 0,00                                     |                                               |                                                 |            |
|                                                                                |                                                             |                                               |                                                 |            |
| Belangriik om on te                                                            | letten:                                                     |                                               |                                                 |            |
| Waar moet miin declaratie a                                                    | an voldoen?                                                 |                                               |                                                 |            |
| <ul> <li>De bedragen op de factuur</li> <li>Jouw paam en adresgegew</li> </ul> | : zijn in euro's<br>rens zijn door de leverancier on de fac | tuur vermeld                                  |                                                 |            |
| <ul> <li>De werkzaamheden zijn uit</li> <li>De opergiebesparende ma</li> </ul> | gevoerd door een aannemer of instal                         | lateur<br>oning door hot Nationaal Warmtofong | te goodgokourd                                  |            |
| <ul> <li>Een hoger bedrag declarer</li> </ul>                                  | en dan het aangevraagde bedrag voo                          | r een maatregel is helaas niet mogelij        | k. E-mail beheer@warmtefonds.nl met het verzo   | oek om het |
| <ul> <li>bedrag te verhogen.</li> <li>Wil je een maatregel decla</li> </ul>    | reren die niet zichtbaar is? E-mail beh                     | eer@warmtefonds.nl met het verzoel            | k om de maatregel toe te laten voegen. Voeg ook | «de        |
| offerte voor de toe te voegen                                                  | maatregel toe.                                              |                                               |                                                 |            |
|                                                                                |                                                             |                                               |                                                 |            |
| Declaratio                                                                     |                                                             |                                               |                                                 |            |
| Declaratie                                                                     |                                                             |                                               |                                                 |            |

# Invullen formulier

Je vult de velden op de volgende manier in:

# Aan wie wil je laten uitbetalen?

Je kan kiezen voor uitbetalen aan 'Mijzelf' of aan de 'Leverancier'.

Je kiest voor 'Mijzelf' als je de factuur zelf hebt voorgeschoten. Dat moet je met behulp van een betaalbewijs kunnen aantonen.

Je kiest voor 'Leverancier' als je wilt dat wij de factuur direct aan de leverancier betalen.

Let op: Als de werkzaamheden nog niet volledig zijn afgerond en je wilt de factuur alvast laten uitbetalen aan de leverancier, is dit je eigen risico.

#### Overmaken naar rekeningnummer (IBAN)

Als je hierboven hebt gekozen voor 'Mijzelf' is dit veld automatisch gevuld met het rekeningnummer waarvan wij maandelijks incasseren. Dit veld is niet aanpasbaar. Het Warmtefonds maakt de gelden altijd over naar dit rekeningnummer.

Als je hierboven hebt gekozen voor 'Leverancier' vul je het IBAN nummer van de leverancier in.

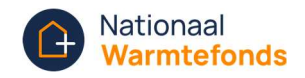

# Factuur van

Hier vul je de naam van de leverancier in.

Let op, de leverancier moet gelijk zijn aan de leverancier waarvan je de offerte (en indien van toepassing, 'de verklaring aannemer/installateur') hebt aangeleverd.

Als je een factuur aanlevert waarvan je nog geen offerte en verklaring aannemer/installateur hebt aangeleverd, moet je de offerte en verklaring aannemer/installateur toevoegen bij 'Uploaden factuur', zie de uitleg bij 'Uploaden factuur' hieronder.

#### Factuurdatum

Vul hier de datum in van de factuur.

#### Factuurnummer

Je vindt het factuurnummer terug op de factuur die je van de leverancier hebt ontvangen. Staat er geen factuurnummer op het document, dan accepteert het Warmtefonds dit document niet.

# Uit te betalen bedrag

Hier vul je het bedrag in dat het Warmtefonds dient over te maken. Let op, is het factuurbedrag hoger dan het restant in je bouwdepot, dan betaalt het Warmtefonds maximaal het restant van het bouwdepot uit.

# Uploaden factuur

Hier voeg je de factuur toe die je wilt declareren. Let op: Je kunt hier maar één bestand uploaden.

Bestaat de factuur die je wilt uploaden uit meerdere losse bestanden dan kan je deze samenvoegen via <u>http://samenvoegen.warmtefonds.nl/</u>.

Als je bij 'Uploaden factuur' een offerte en verklaring aannemer/installateur wilt uploaden kan je hiervoor ook <u>http://samenvoegen.warmtefonds.nl/g</u>ebruiken.

#### Uploaden betaalbewijs

Als je bij 'Aan wie wil je laten uitbetalen?' hebt gekozen voor 'Mijzelf' ben je verplicht om een betaalbewijs aan te leveren. Op het betaalbewijs moeten de volgende gegevens zichtbaar zijn:

- o Je naam;
- Je IBAN;
- De naam van de aannemer of de leverancier;
- o IBAN van de aannemer of de leverancier;
- Het factuurnummer.

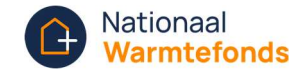

Als laatste wordt gevraagd of je akkoord gaat met de genoemde voorwaarden. Vink het vakje aan en klik op de oranje knop 'Declaratie indienen'. Hiermee wordt je declaratie verstuurd.

| Met het indienen van de declaratie verklaar je dat:                                                                                                    |
|----------------------------------------------------------------------------------------------------|
| Deze werkzaamheden zijn uitgevoerd zoals op de factuur is vermeld;                                                                                                    |
| Je akkoord gaat met de betaling aan bovengenoemde;                                                                                                    |
| <ul> <li>Je deze factuur niet eerder hebt gedeclareerd;</li> </ul>                                                                                                    |
| I be toestemming geeft aan het Nationaal Warmtefonds om voor deze declaratie eventueel noodzakelijke informatie bij leveranciers, aannemers of andere betrokkenen in te winnen. |
| Ik ga akkoord met de genoemde voorwaarden                                                                                                    |
| ← Terug                                                                                                    |
| Declaratie indienen                                                                                                    |

Vervolgens verschijnt in het scherm de melding dat de declaratie succesvol is ingediend.

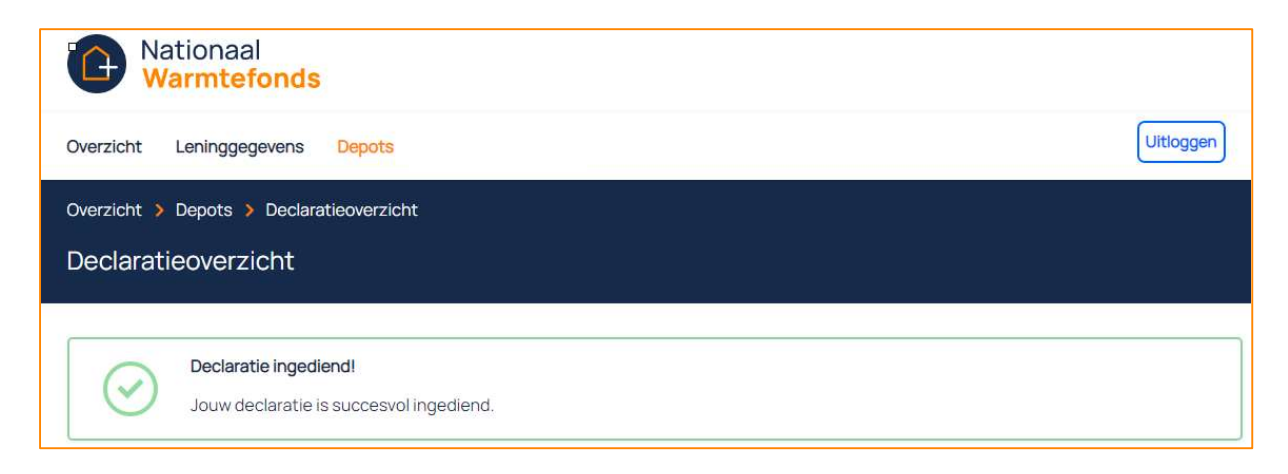